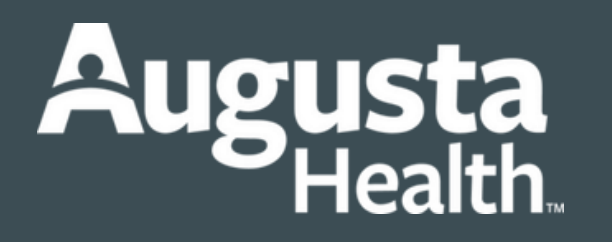

Instructions to access Leave Policies on PULSE

## **1** Accessing the Leave Policy from Pulse:

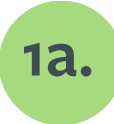

Click on the Pulse icon (our Intranet) located on the desktop.

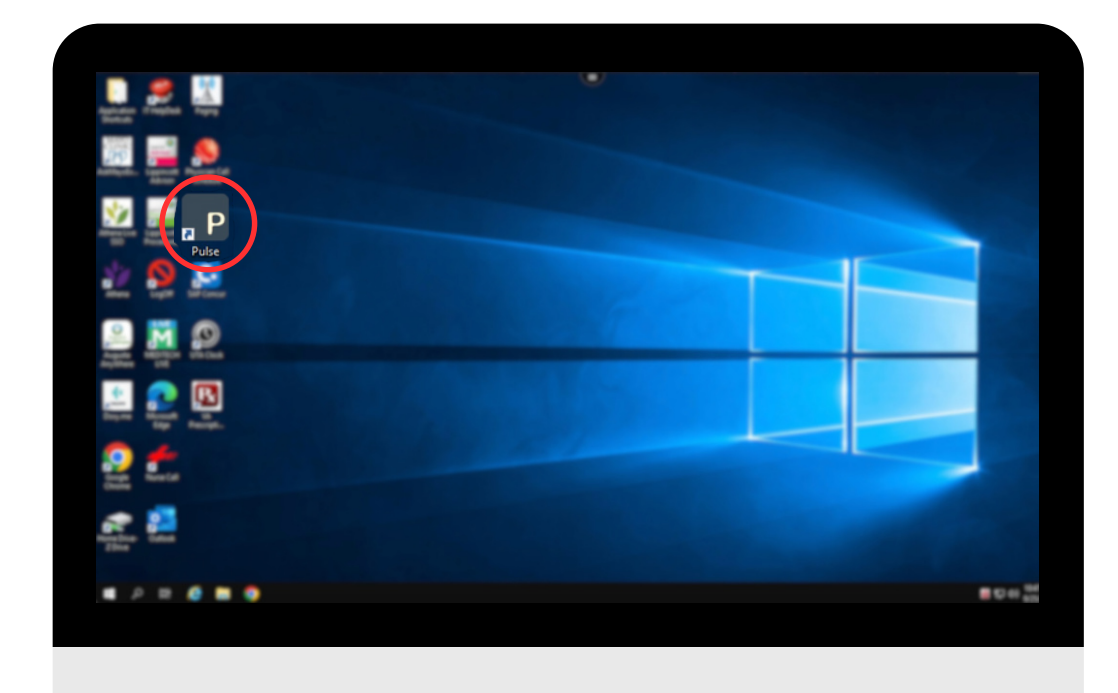

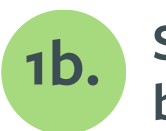

Scroll down to the "links" box at the bottom and click on Policy Manager

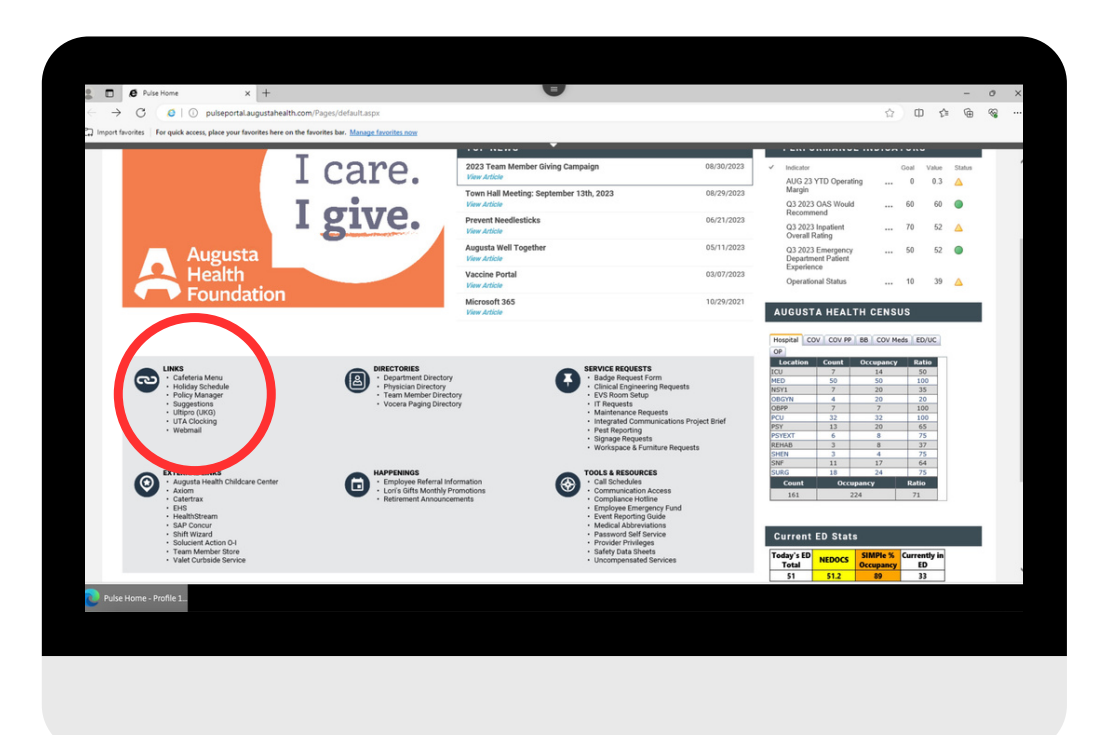

| PolicyManager X +                                                                                                    | •                                                                                                    |                                                                         | 0    |
|----------------------------------------------------------------------------------------------------|----------------------------------------------------------------------------------------------------|-------------------------------------------------------------------------|------|
| https://augustahealth.policymec                                                                                              | dical.net/policymed/home/index?ID=053e8370-4848-4e15-9d10-5b2370867494&ldp=Y&                                                                   | 《 A 公 田 存 值                                                             | - ~~ |
| t favorites For quick access, place your favorites                                                                           | here on the favorites bar. Manage Invorties now                                                                                                 |                                                                         |      |
| Augusta.                                                                                                    |                                                                                                    | September 25, 2023   10:35:38 AM                                        | м    |
| Last 20 days                                                                                                    | Convert Onlak Assess Links                                                                                                    | For Devictored Herry ONLY Lands have                                    |      |
| Last 30 days                                                                                                    | General Quick Access Links                                                                                                    | For Registered Osers ONL1 - Login nere                                  |      |
| 34                                                                                                    | Policies & Procedures                                                                                                    | Username                                                                |      |
| New New                                                                                                    | Please enter search terms below and click on the icon:                                                                                          | Password                                                                |      |
| 104                                                                                                    | Type above to search Policies & Procedures<br>or use Advanced Search                                                                            |                                                                         |      |
| Updated Updated                                                                                                    |                                                                                                    | Forgot password?   Help                                                 |      |
| 0                                                                                                    | Policies & Procedures (Click to Access Document Library/Table / Contents)     Regulations & Standards (Click to access Regulations & Standards) | Log In                                                                  |      |
| iAttest                                                                                                    |                                                                                                    |                                                                         |      |
| New to Need technic<br>PolicyManager? assistance?                                                                            | cal                                                                                                    |                                                                         |      |
| Launch the tour Get help                                                                                                    | Calick Links and shortcus to userial Resources                                                                                                  |                                                                         |      |
|                                                                                                    |                                                                                                    |                                                                         |      |
| Announcements                                                                                                    |                                                                                                    | PolicyManager Application                                               |      |
| Announcements                                                                                                    |                                                                                                    | PolicyManager Application                                               |      |
| Announcements There are no announcements.                                                                                    |                                                                                                    | PolicyManager Application  Release Notes  0                             |      |
| Announcements There are no announcements.                                                                                    |                                                                                                    | PolicyManager Application  Release Notes  0                             |      |
| Announcements There are no announcements.                                                                                    |                                                                                                    | PolicyManager Application  Release Notes  0                             |      |
| Announcements<br>There are no announcements.                                                                                 |                                                                                                    | PolicyManager Application  Release Notes  0                             |      |
| Announcements<br>There are no announcements.                                                                                 |                                                                                                    | PolicyManager Application C Release Notes 0                             |      |
| Announcements There are no unnouncements.                                                                                    |                                                                                                    | PolicyManager Application  Release Notes                                |      |
| Announcements There are no announcements.                                                                                    | 1 Carolium   Princy Pring                                                                                                    | PolicyManager Application  Release Notes  powered by policymedication   | al   |
| Announcements There are no announcements.                                                                                    | ( Condition   Protog Polog                                                                                                    | PolicyManager Application  Release Notes  secured by policymedice       | al   |
| Announcements There are no announcements.                                                                                    | Condition   Princy Policy                                                                                                    | PolicyManager Application  Release Notes  powered by policymedica       | al   |
| Announcements There are no announcements. Cognopol 2022 Adapta reserved   Torre and ing(Manager - Profil.                    | 1 Constitutes   Proces Policy                                                                                                    | PolicyManager Application  Release Notes  powered for  policymedication | al   |
| Announcements There are no announcements. Copyout 2023 All optimized 1 Terms and Optimized 1: Terms and Optimized 1: Profil. | / Constant   Princy Poly                                                                                                    | PolicyManager Application  Release Notes  secured by policymedice       | al   |
| Announcements There are no announcements.  Compared att2. At optim reserved.   Term and  containing of a Proofit.            | 1 Southan   Presy Rely                                                                                                    | PolicyManager Application  Release Notes  Conversed by policymedice     | al   |
| Announcements<br>There are no announcements.                                                                                 | EGoldon   Proc/Poly                                                                                                    | PolicyManager Application  Release Notes  powered by policymedica       | al   |
| Announcements There are no announcements. Company 2x22 Adapta reserved   Tarra and rightAnager - Profit.                     | I Constant   Preze Poley                                                                                                    | PolicyManager Application  Release Notes  powered for  policymedication | al   |
| Announcements There are no announcements. Copyoid 2023 All optic received   Term and copyoid anager = Profil.                | / Constant   Princy Poly                                                                                                    | PolicyManager Application  Release Notes  secured by policymedice       | al   |
| Announcements There are no announcements.   Orappopt 2003, 45 aprils reserved.   There are  cytidanager = Profil.            | (Costilons   Princy Poly                                                                                                    | PolicyManager Application  Release Notes  powered by policymedice       | al   |
| Announcements<br>There are no announcements.                                                                                 | Condition   PrezyPalay                                                                                                    | PolicyManager Application  Releases Notes  powered by policymedica      | al   |

1C. Once you are at the log-in screen you will need to sign in with your credentials.

Once you are logged in, type in under the Policies & Procedures box, "Leave Policy."